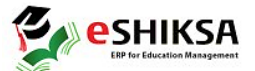

## সফটওয়্যার ব্যবহার করে শিক্ষার্থীদের অনার্স শ্রেণিতে ভর্তি প্রক্রিয়া

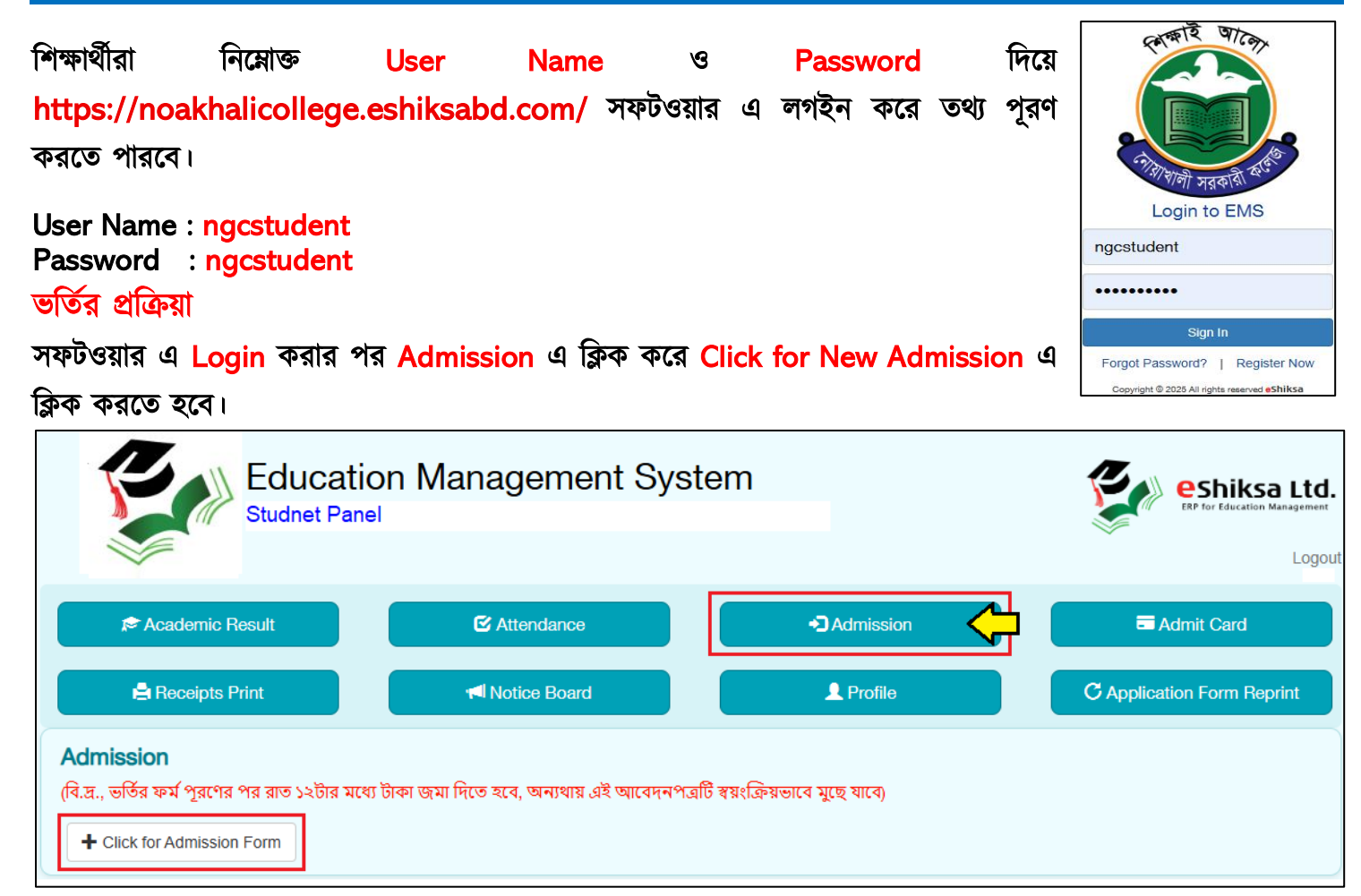

Select Group থেকে Hons সিলেক্ট করে, Select Department থেকে বিভাগ সিলেক্ট করে (Hons – Bangla), NU Admission Roll দিয়ে Check for Admission এ ক্লিক করতে হবে।

| Select Department & Subject Group Name |                                    |  |                           |  |                       |  |
|----------------------------------------|------------------------------------|--|---------------------------|--|-----------------------|--|
| Select Group<br>Hons                   | Select Department<br>Hons - Bangla |  | Admission Roll<br>3053055 |  | L Check for Admission |  |

পরবর্তীতে শিক্ষার্থীকে অনলাইনে ফরমের তথ্য সমূহ পূরণ এবং সদ্য তোলা পাসপোর্ট সাইজের রঙিন ছবি যুক্ত করতে হবে। উল্লেখ মাস্টার্সে বিষয় নির্বাচন করতে হবে না, ভর্তি পরবর্তীতে বিভাগ অনুযায়ী বিষয় যুক্ত করে দেয়া হবে।

| Student Admission Form |                |               |  |                                |                  |       |  |
|------------------------|----------------|---------------|--|--------------------------------|------------------|-------|--|
|                        |                | Department    |  | Session*                       | Application Date | Shift |  |
| Admission Roll         | : 3053055      | Hons - Bangla |  | 2024-2025                      | 27-06-2025       | Day   |  |
|                        |                |               |  |                                |                  |       |  |
| Name(English) *        | Habibul Bashar |               |  | Father's/Guardian's<br>Name *  |                  |       |  |
| Name (বাংলায়) *       | বাংলা Only     |               |  | Father's/Guardian's            |                  |       |  |
| Student Birth          |                |               |  | Name (ଏାଂମାୟ)                  |                  |       |  |
| Certificate/NID *      |                |               |  | Father's/Guardian's<br>NID *   |                  |       |  |
| Nationality            | Bangladeshi    |               |  | Father's/Guardian's<br>Phone * | 017xxxxxxxxx     |       |  |

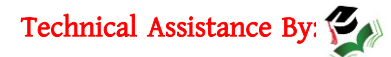

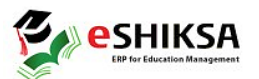

| 3SC                      |              |        |        | LAan Icai | Reg. No | Session  | Board/Inst.*             |
|--------------------------|--------------|--------|--------|-----------|---------|----------|--------------------------|
|                          |              |        |        |           |         |          |                          |
| ISC                      |              |        |        |           |         |          |                          |
| ubject Choice            |              |        |        |           |         |          |                          |
| Select subjects          |              |        |        |           | Add Si  | ubjects  | Reset Mandatory Subjects |
| 0 out of 0 subject selec | cted         |        |        |           |         |          |                          |
| Subject Code             | Subject Name | Subjec | t Type | Group     | গ্ৰনজ   | Choice C | ount Remove              |

Save এ ক্লিক করার পর টাকার পরিমানসহ পূরণকৃত ভর্তির ফরম আসবে (ভর্তি ফি পরিশোধের পূর্বে ভর্তি ফরমটি প্রিন্ট করা যাবে না)। ভর্তির ফর্ম পূরণের পর রাত ১২টা মধ্যে টাকা জমা দিতে হবে।

| Your admission form submitted successfully. Please pay TK                                                                                                    | -                                                                                                    |                                                          |  |  |  |  |  |
|----------------------------------------------------------------------------------------------------|----------------------------------------------------------------------------------------------------|----------------------------------------------------------|--|--|--|--|--|
| Track No: 1389                                                                                                    | Noakhali Government Colle<br>www.noakhalicoll.gov.bd<br>Admission Form<br>Group: Hons - Bangla<br>Session: 2024-2025       | ge                                                       |  |  |  |  |  |
| EIIN: 128274                                                                                                    | Class Roll:                                                                                                    | Admission Roll: 3053055                                  |  |  |  |  |  |
| Transaction No:                                                                                                    | Payment Mode:                                                                                                    | Application Date: 27-Jun-2025                            |  |  |  |  |  |
| 01. Student Name (English) : Habibul Bas<br>Student's NID/Birth Reg. : 200230114<br>Student's Phone : 012345678                                                                                           | shar (বাংলায়) : হ<br>195007881 Gender : M<br>91                                                                           | াবিবুল বাশার<br>Male                                     |  |  |  |  |  |
| শিক্ষার্থীরা <mark>মোবাইল ব্যাংকিং</mark> এ Admissio<br>সিক্ষার্থীর জেলিলারক এব আবাইল নায                                                                                                    | শিক্ষার্থীরা <mark>মোবাইল ব্যাংকিং</mark> এ Admission Roll দিয়ে নির্ধারিত টাকা পরিশোধ করলে স্বয়ংক্রিয়ভাবে রোল পড়বে এবং |                                                          |  |  |  |  |  |
| শিক্ষাবার/আওভাবক -এর নোবাহল নররে ভাও সম্পন্ন হওরার SMS বাবে। এরপর শিক্ষাবাকে Application Form<br>Reprint এবং Receipts Print এ ক্লিক করে Admission Roll দিয়ে পূরণকৃত ভর্তির ফরম এবং পেমেন্ট স্লিপ ডাউনলোড |                                                                                                    |                                                          |  |  |  |  |  |
| করে ভর্তি কমিটি/সংশ্লিষ্ট বিভাগের জমা দি                                                                                                    | নতে হবে।                                                                                                    |                                                          |  |  |  |  |  |
| Application Form Reprint                                                                                                    | Student Fee Pay                                                                                                    | ment Reciepts                                            |  |  |  |  |  |
| Session Admission Boll                                                                                                    | Class Roll/Admission R                                                                                                    | oll/Rea. No.                                             |  |  |  |  |  |
| 2024-2025 3053055                                                                                                    | Q View 3053055                                                                                                    | Show Payment List                                        |  |  |  |  |  |
| Noakhali Government College         www.noakhalicoll.gov.bd         Admission Form         Group: Hons - Bangla         Session: 2024-2025                                                                |                                                                                                    |                                                          |  |  |  |  |  |
| EIIN: 128274 Transaction No:                                                                                                    | Class Roll:         2202425100001           Payment Mode:                                                                  | Admission Roll: 3053055<br>Application Date: 27-Jun-2025 |  |  |  |  |  |
| 01. Student Name (English) : Habibul Bashar (বাংলায়) : হাবিবুল বাশার<br>Student's NID/Birth Reg. : 20023011495007881 Gender : Male<br>Student's Phone : 01234567891                                      |                                                                                                    |                                                          |  |  |  |  |  |

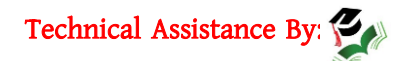